# Find a Location for the Roady BT Display and Mount it

Select either the Dash Mount method or the Vent Mount method for mounting the Roady BT, or, if there is a metal surface in the vehicle, the Magnet can be attached directly to the metal surface without using the Dash or Vent Mount. Other magnetic type mounts may also be purchased separately from other vendors.

((SiriusXM))

### Dash Mount Method:

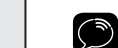

**IMPORTANT:** The air temperature needs to be at least 60°F to install the Dash Mount. If needed, turn on the heater in your vehicle.

**A.** Select a flat surface for the Dash Mount with ample room for the Roady BT display. Avoid mounting on leather surfaces. Choose a location that doesn't interfere with the driver's vision or access to driving controls, one that won't interfere with the deployment of airbags or other safety equipment, and makes the Roady BT display easily accessible for operation. (Airbag locations are typically marked with "SRS" logos.)

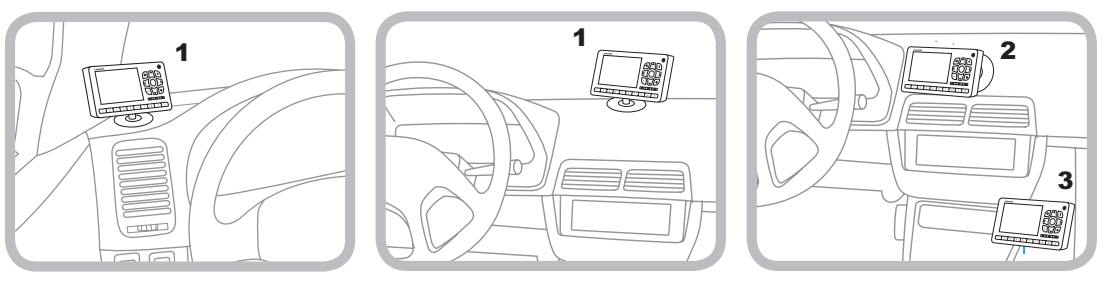

B. Orient the adhesive foot so that Roady BT is easily accessible. Loosen the knob and adjust the adhesive foot to position 1, 2, or 3, and then tighten it.

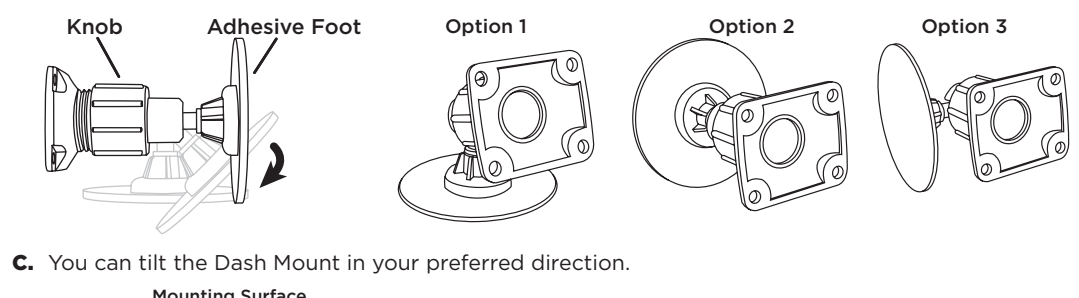

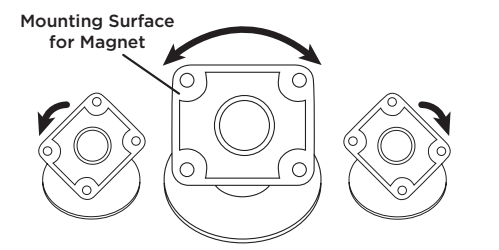

**D.** Remove the adhesive liner from the back of the Magnet and adhere the adhesive side of the Magnet to the Dash Mount.

- **E.** Clean the mounting surface in the vehicle with the alcohol preparation pad and let it dry thoroughly.
- **F.** Once the surface is dry, remove the adhesive liner from the Dash Mount. Press and hold the Dash Mount in place for 30 seconds. Allow the adhesive to cure for 2-4 hours.
- **G.** Attach the Roady BT Display to the magnet on the Dash Mount.

## Vent Mount Method:

A. Select a vent with ample room for the Roady BT display, one that won't interfere with the deployment of airbags or other safety equipment, and makes the Roady BT display easily accessible for operation. (Airbag locations are typically marked with "SRS" logos.)

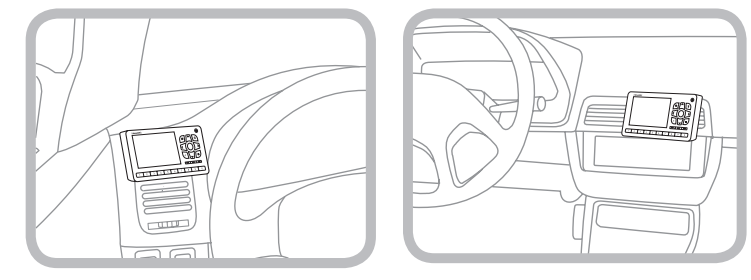

B. Some vents have recessed louvers. If yours are recessed, remove the regular vent clamps and install the extended vent clamps.

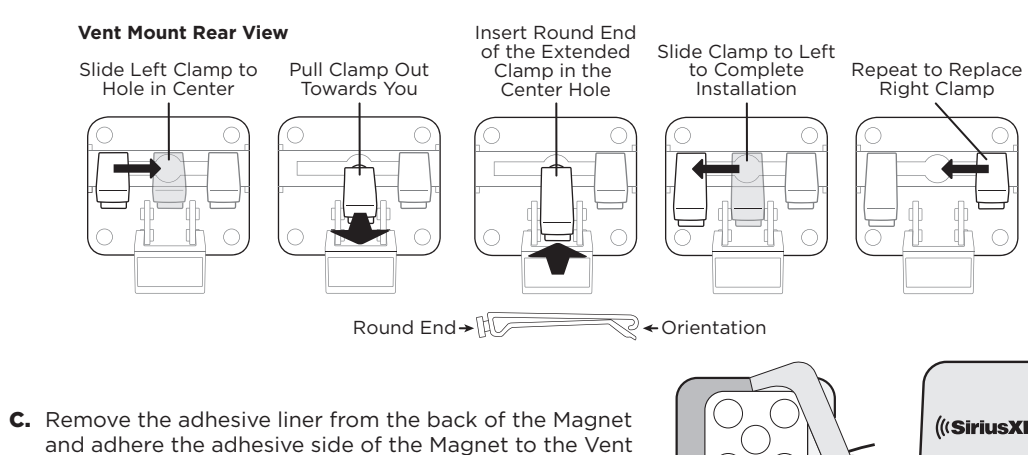

**D.** Install the Vent Mount onto the vehicle vent.

Mount.

- i. Insert the vent mount into the vent opening.
- ii. Push until hooked on the rear of the vent louver. Rest the foot against the bottom of the vent.
- **iii.** If necessary, adjust the tilt of the Vent Mount by repositioning the foot to a different tilt adjustment hole.

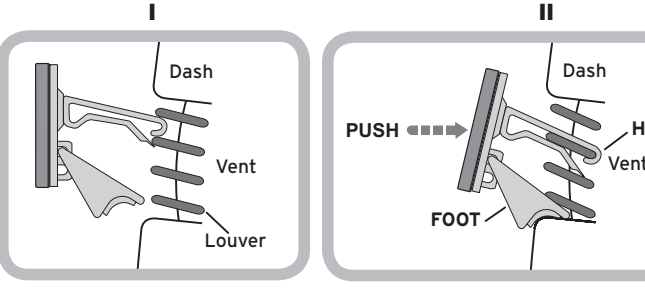

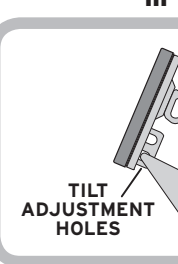

E. Attach the Roady BT Display to the magnet on the Vent Mount

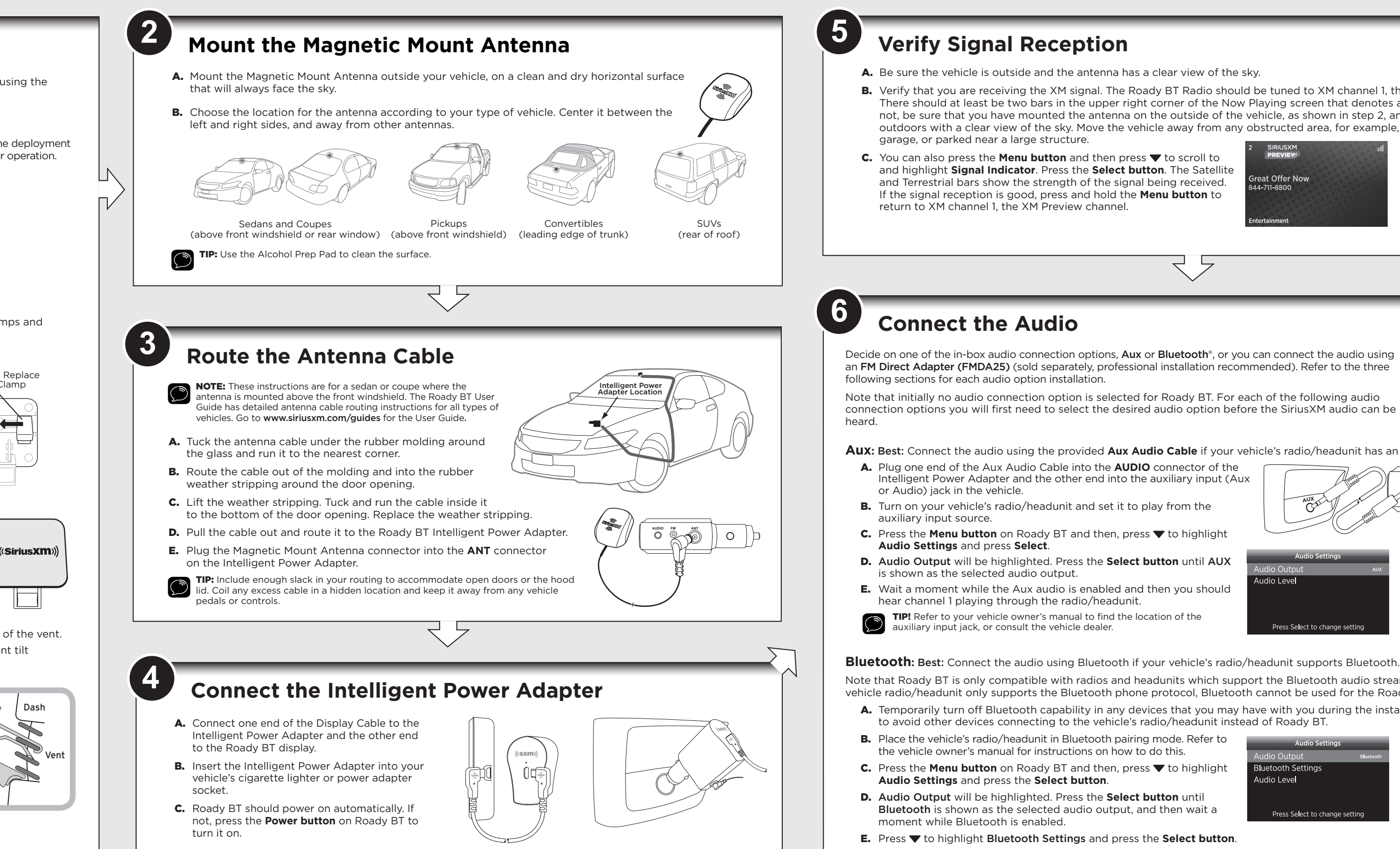

**B.** Verify that you are receiving the XM signal. The Roady BT Radio should be tuned to XM channel 1, the XM Preview channel. There should at least be two bars in the upper right corner of the Now Playing screen that denotes antenna signal strength. If not, be sure that you have mounted the antenna on the outside of the vehicle, as shown in step 2, and that the vehicle is parked outdoors with a clear view of the sky. Move the vehicle away from any obstructed area, for example, if you are parked in a

| scroll to<br>he Satellite<br>received.<br><b>putton</b> to | 2 SIRIUSXM<br>PREVIEW<br>Great Offer Now<br>844-711-8800 | Signal Indicator  - SATELLITE +  - TERRESTRIAL + |   |
|------------------------------------------------------------|----------------------------------------------------------|--------------------------------------------------|---|
|                                                            | Entertainment                                            | Press Menu to exit                               |   |
|                                                            |                                                          |                                                  | _ |

| etooth®, or you<br>tallation recom                                                    | can connect the audio using<br>mended). Refer to the three | Audio Settings<br>Audio Output None Selected<br>Audio Level                              |  |  |
|---------------------------------------------------------------------------------------|------------------------------------------------------------|------------------------------------------------------------------------------------------|--|--|
| ady BT. For each of the following audio<br>io option before the SiriusXM audio can be |                                                            |                                                                                          |  |  |
|                                                                                       |                                                            | Press Select to change setting                                                           |  |  |
| <b>able</b> if your vel<br>nector of the<br>iary input (Aux<br>om the<br>o highlight  | nicle's radio/headunit has an                              | auxiliary input jack.                                                                    |  |  |
| n until AUX<br>you should                                                             | Audio Settings<br>Audio Output Aux<br>Audio Level          | Switching to AUX Audio<br>Please wait a moment while the<br>audio output switches to AUX |  |  |
| or the                                                                                | Press Select to change setting                             |                                                                                          |  |  |

Note that Roady BT is only compatible with radios and headunits which support the Bluetooth audio streaming protocol. If the vehicle radio/headunit only supports the Bluetooth phone protocol, Bluetooth cannot be used for the Roady BT audio connection.

**A.** Temporarily turn off Bluetooth capability in any devices that you may have with you during the installation, such as a cellphone,

vitching to Bluetooth Audi tooth Setting Please wait a moment while the idio Level Press Select to change set

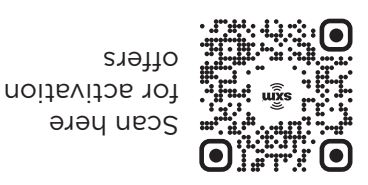

# **GUICK START GUIDE**

SATELLITE RADIO DESIGNED FOR IN-VEHICLE USE

TA YQAOA

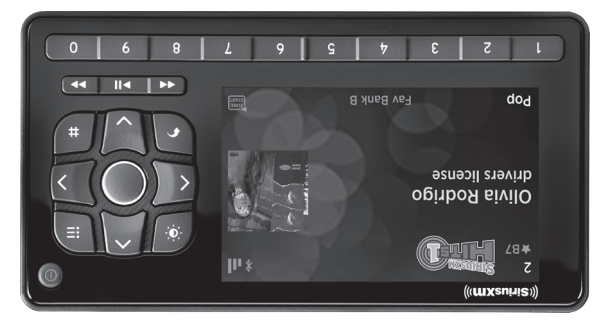

(((**MX**SUIIIS)))

Self installation instructions and tips are provided for your convenience. It is you responsibility to determine if you have the knowledge, skills and physical ability required to properly perform an installation. SiriusXM shall have no liability fo damage or injury resulting from the installation or use of any SiriusXM or third party products. It is your responsibility to ensure that all products are installed in adherence with local laws and regulations and in such a manner as to allow a vehicle to be operated safely and without distraction. SiriusXM product warranties do not cover the installation, removal or reinstallation of any product

## Sirius XM Radio Inc. 1221 Avenue of the Americas, 36th Floor New York, NY 10020

siriusxm.com

1.866.635.2349

© 2022 Sirius XM Radio Inc.

SXVRBT1QSG 220120a

# Connect the Audio (continued)

6

- F. Add New Bluetooth Device will be highlighted. Press the Select button.
- **G.** The **Pair Bluetooth Device** message is displayed. Verify that the vehicle's radio/headunit is on, is discoverable and in pairing mode and press the Select button to continue.
- **H.** Wait as Roady BT searches for discoverable Bluetooth devices. When the vehicle's radio/headunit is shown in the list, press  $\checkmark$  to highlight the name and press the **Select button**. (If you don't know the Bluetooth name of the radio/headunit, refer to the vehicle owner's manual for the name.)
- I. Roady BT will begin pairing and when connected will display a Successfully Connected message. Wait a moment until you hear channel 1 playing through the radio/headunit.
- J. Press the Select button. Press and hold the Menu button to exit to the Now Playing screen.

If Roady BT was unsuccessful in pairing and connecting, a different Bluetooth pairing and connecting method may necessary for this vehicle's radio/headunit. Please refer to the Roady BT User Guide for additional pairing and connecting methods (siriusxm.com/guides), and also the Roady BT **FAQs** for the very latest Bluetooth tips and information.

Sucessfully Connected Successfully connected to Your Radio/Headunit.

Pair Bluetooth Device on the Bluetooth device you v to pair with, and make sure it is discoverable and in pairing mod

Bluetooth Audio

uetooth Device Class

FM: Good: Connect the audio using the FM feature of Roady BT to play the audio through your vehicle's FM radio

- **A.** Purchase an FM Direct Adapter (FMDA25) and follow the instructions included with the FM Direct Adapter and install the FMDA25.
- B. Connect the FM cable from the FMDA25 to the FM connector on the Intelligent Power Adapter
- **C.** Press the **Menu button** on Roady BT and then, press  $\mathbf{\nabla}$  to highlight Audio Settings and press the Select button.
- **D.** Audio Output will be highlighted. Press the **Select button** until **FM** is shown as the selected audio output and wait a moment while the FM audio is enabled
- **E.** Set Roady BT to transmit on the same FM channel that you have selected on your vehicle's FM radio:
- i. Press the **Menu button** on Roady BT and then press  $\mathbf{\nabla}$  to scroll to and highlight Audio Settings and press the Select button.
- **ii.** Press **v** to scroll to and highlight **FM Channels** and press the **Select button**.
- iii. Press **v** to scroll to and highlight **FM2**. Press the **Select button**.
- iv. Press  $\blacktriangleleft$  and  $\triangleright$  to tune in steps of .2, or press  $\checkmark$  and  $\blacktriangle$  to tune in steps of 1 to select the available FM channel you have chosen. Press the **Select button** to select the FM channel.
- **vi.** The selected FM channel will be confirmed on the display screen. Press and hold the **Menu button** to return to the Now Plaving screen.

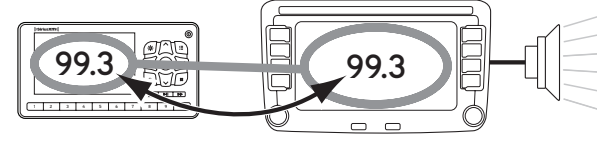

MATCH FM CHANNELS

- **F.** You should hear channel 1 playing through the vehicle's FM radio. If you are not satisfied with the audio quality, try a different FM channel.
- TIP! You may find an FM channel with static or silence on the vehicle's FM radio hat does not work with Roady BT. It is possible that some type of inaudible erference is present that prevents reception of the SiriusXM broadcast. The options are to use another FM channel or a different audio connection method.

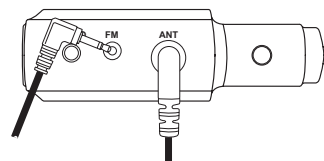

udio Level

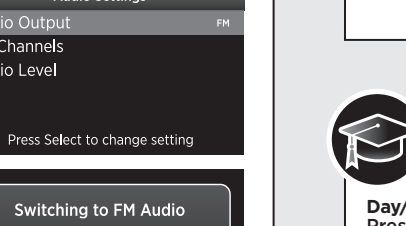

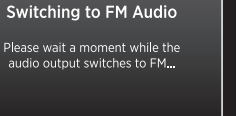

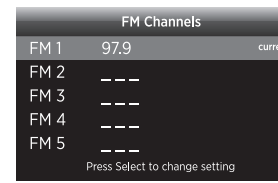

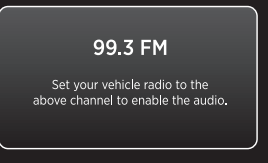

Direct button is pressed.

Menu.

## Subscribe

You can follow either the general activation and subscription process or use the on-board activation guide to activate your Roady BT and subscribe to the SiriusXM service.

#### General Activation and Subscription Process:

**A.** Make sure Roady BT is turned on, receiving the XM signal, and tuned to XM Preview channel 1 so that you can hear SiriusXM audio.

B. Make a note of your SiriusXM Radio ID. You can find it by

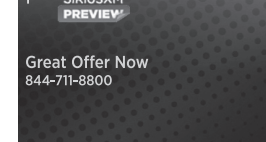

- selecting Radio ID in menu items, by tuning to channel 0, on a label on the bottom of the gift box, and on the The phone number shown above label on the Intelligent Power Adapter. may differ from the one shown on Roady BT. All numbers are valid. NOTE! The SiriusXM Radio ID does not use the letters I, O, S, or F.
- **C.** To subscribe:
  - Online: Go to www.siriusxm.com/activatenow to access or set up an online account, subscribe to the service, and activate your Radio. OR
  - By phone: Call 1-866-587-4225.

Activation usually takes 10 to 15 minutes after you have completed the subscription process, but may take up to an hour. We recommend that your Radio remain on until subscribed. Once subscribed, the Radio will receive and you can tune to the channels in your subscription plan.

Press  $\blacktriangle$  or  $\checkmark$  to tune to other channels, and  $\triangleleft$  or  $\triangleright$  to browse the different categories of channels. Learn what all the Roady BT buttons do in the panel below.

#### Activation Guide:

For your convenience, Roady BT has an on-board activation guide. You can activate your radio and subscribe to the XM service by using this guide, where you will be guided step-by-step through the subscription process. To access and use the guide,

simply follow these steps:

Press to togale between

day and night brightness

setting; press and hold to

- A. Turn Roady BT on and press the Menu button.
- **B.** Activate Radio will be highlighted. Press the **Select** button.
- C. Follow the directions on each successive screen until you complete the subscription process.

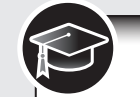

# **Roady BT Now Playing Screen**

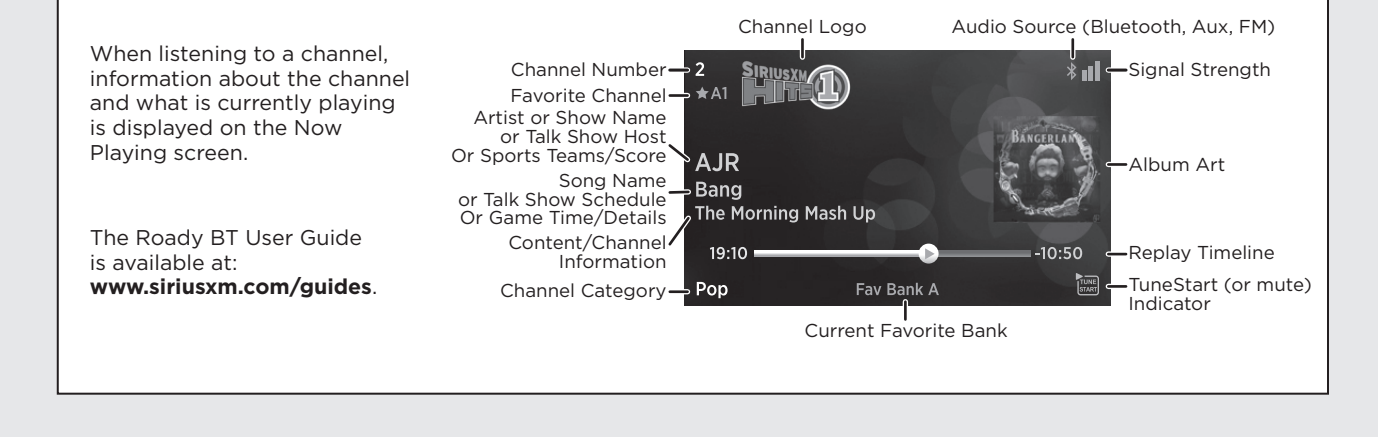

# **Specifications**

#### Power Requirements: 9-16 V DC.500 mA (max) Operating Temperature: -4°F to +140°F (-20°C to +60°C) Audio Output: 1.0 V<sub>rms</sub> (max) **Roady BT Display**

5.0 in (W) x 2.7 in (H) x 0.64 in (D)

128 mm (W) x 68 mm (H) x 16.35 mm (D)

Dimensions<sup>1</sup>

Weight:

Dimensions:

Weight:

System

#### Intelligent Power Adapte

3.7 in (W) x 2.1 in (H) x 1.2 in (D) 94 mm (W) x 54 mm (H) x 31 mm (D) 1.9 oz (57 g) Input / Output: 9-16 V DC / 5 V DC, 1.0 A 1/8 in (3.5 mm) female Audio Connector:

4.1 oz (117 g)

#### Antenna Connector: SMB male 3/32 in (2.5 mm) female FM Connector:

Vehicle Antenna

Connector:

Cable Length:

Aux Audio Cable

Cable Length:

Connectors:

Display Cable

Connectors:

Cable Length:

Type:

SiriusXM Magnetic Mount SMB female, right angle Approximately 23 ft (7.0 m)

1/8 in (3.5 mm) stereo male to 1/8 in (3.5 mm) stereo male Approximately 4 ft (1.2 m)

USB Micro-B male to male Approximately 6 ft (1.8 m)

## **Roady BT Button Functions**

up/down through

channels, menus,

hold to scroll

#### Day/Night Brightness Button Up and Down Buttons Power Button Press to navigate

Press to turn Roady BT on and off

Menu Butto Press to access advanced features and configuration options; when in configuration options, **press and hold** to return to the Now Playing screen.

adio ID

Audio Settings

isplay Settings

iture Settinas

annel Browsing/Tuning Setting

#### Select Buttor

**Press** to confirm selection of highlighted item in a menu or list; press and hold to set a Song, Artist, or Game Alert at the Now Playing screen

#### Left and Right Buttons

**Press** to search for channels by category.

Bank/Direct Tune Button Press to toggle between favorite banks A & B; press and hold to enter Direct Tune and enter a channel number to tune.

#### Play/Pause, Rewind, Fast-Forward Buttons

Play/Pause: Press to pause or resume playing the channel; press and hold to jump to live. Rewind: Press to skip back to the beginning of the song/segment; press and hold to continuously skip

Fast-Forward: Press to skip forward when listening ehind live broadcast; press and hold to continuously skip forward when listening behind live broadcast.

## **Important Legal Information**

#### Copyrights and Trademarks

© 2022 SiriusXM Radio Inc. SiriusXM, Pandora and all related logos are trademarks of Sirius XM Radio Inc. and its respective subsidiaries. Other marks, channel names and logos are the property of their respective owners. All rights reserved. All rights reserved. The Bluetooth® word mark and logos are registered trademarks owned by Bluetooth SIG. Inc. and any use of such marks by SiruisXM is under license. mportant Legal Notice About Your Subscription

Hardware and subscription sold separately. Activation fee, other fees, and taxes required. All fees, content and features are subject to change. Our satellite service is available only to those at least 18 and older. Installation instructions are provided. You must determine if you have the knowledge, skills and ability required to properly perform installation. Professional installation recommended. You must ensure that all products are installed in adherence with local laws and regulations and in such a manner as to allow a vehicle to be operated safely and without distraction. SiriusXM product varranties do not cover the installation, removal or reinstallation of any produc

#### CC Statement

The user is cautioned that changes or modifications not expressly approved by Sirius XM Radio Inc. can void the user's authority to operate this device. This device complies with Part 15 of the FCC Rules. Operation is subject to the following two conditions:

- . This device may not cause harmful interference

2. This device must accept any interference received, including interference that may cause undesired operation. as equipment has been tested and found to comply with the limits for a Class B digital device, pursuant to Part 15 of the FCC Rules. These limits are designed to provide reasonable protection against armful interference after installation. This equipment generates, uses, and can radiate radio frequency energy and, if not installed and used in accordance with the installation instructions, may cause nful interference to radio communication

however, there is no guarantee that inferference will not occur in a particular installation. If this equipment does cause harmful interference to radio or television reception, which can be determined by turning the equipment off and on, the user is encouraged to try to correct the interference by one or more of the following measures: • Reorient or relocate the receiving antenna of the affected receiver.

- Increase the separation between the SiriusXM equipment and the affected received
- Connect the SiriusXM equipment into an outlet on a circuit different from that to which the affected receiver is connected
- Consult the dealer or an experienced radio/TV technician for help

Part 15 Device Warning: Modifications by anyone other than the party responsible for compliance with the FCC rules may void the authority granted under FCC regulations to operate this device. -CC RF Exposure Statement

This Intelligent Power Adapter complies with FCC RF exposure limits set forth for an uncontrolled environment. This Intelligent Power Adapter should be installed and operated with a minimum distance

of 20 cm (8 in) from your body.

WARNING! The FCC and FAA have not certified this Satellite Radio Receiver use in any aircraft (neither portable nor permanent installation). Therefore, Sirius XM Radio Inc. cannot support this type of oplication or installation

continuously. ((SiriusXM)) 2 3 4 5 6 7 Number Buttons Jump Button Press to tune to a stored

enter display settings in the and lists: press and

Press to go back to orite channel; press and the previous channel hold to store a favorite to which you were channel. Also used to enter listening. hannel numbers when the

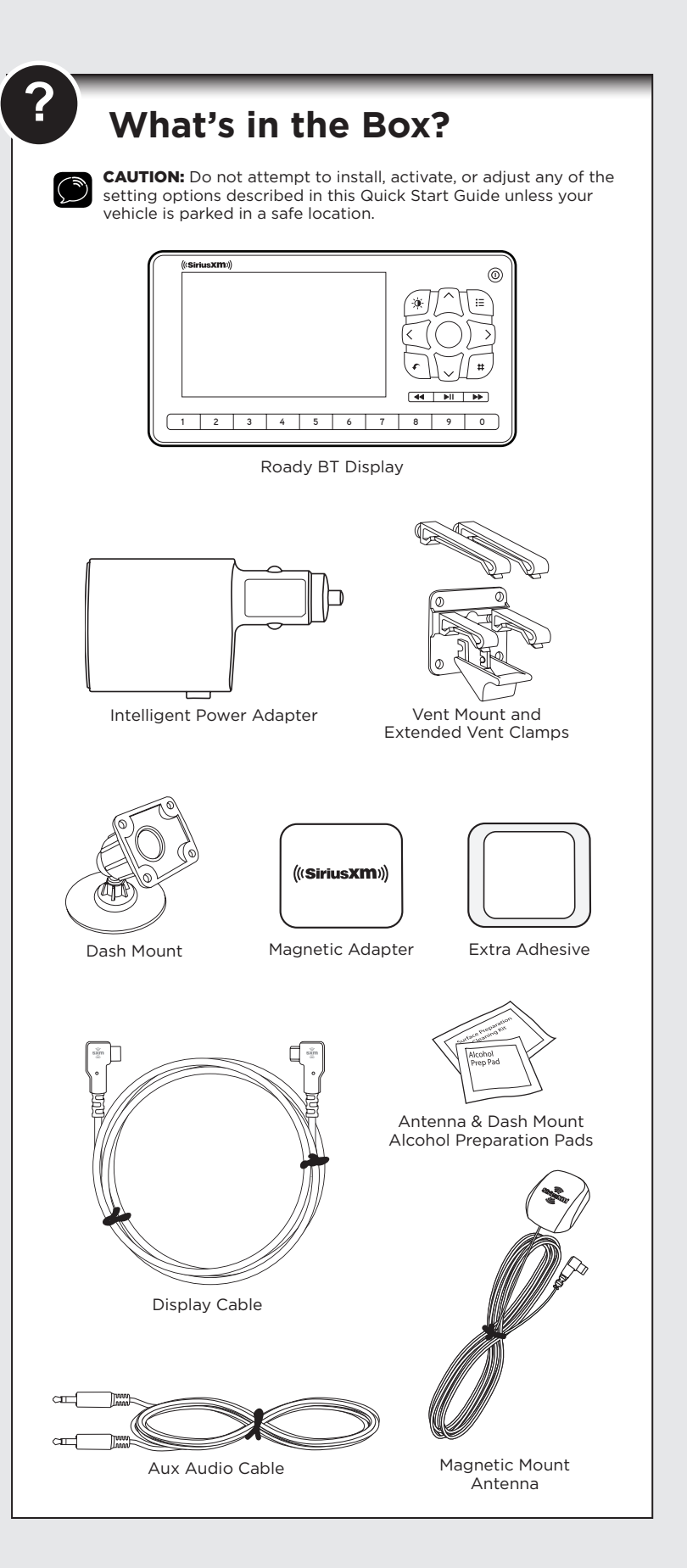